## ขั้นตอนการขอรับบริการ E-service

3

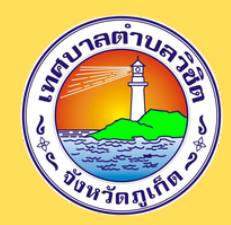

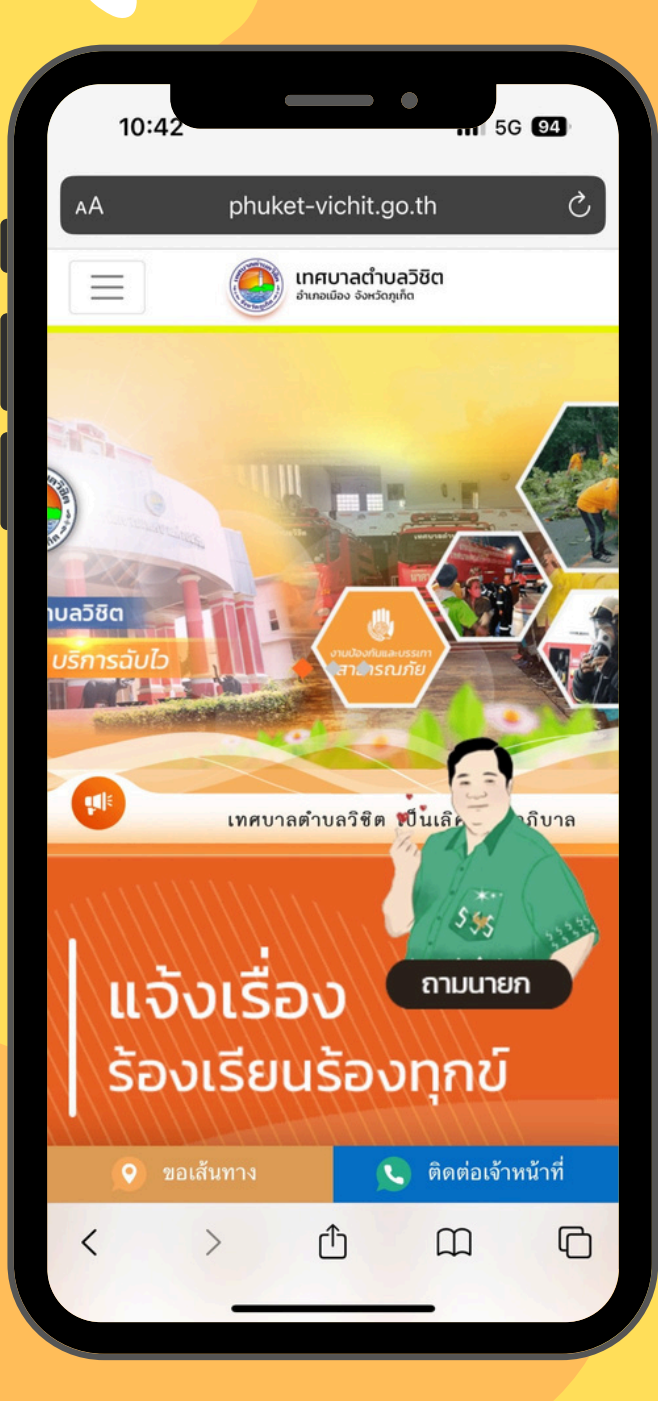

เข้าเว็บไซต์ www.phuket-vichit.go.th เลือกหัวข้อ **"เอกสาร/รายงาน"** 

> เลือกหัวข้อ **"การบริการ** และ เลือก **E-service**"

เลือกหัวข้อ "แบบฟอร์มแจ้งเรื่องร้องเรียนร้องทุกข์"

ึกรอกรายละเอียดตามแบบฟอร์มให้ครบถ้วน และกด **"ตกลง"** เพื่อส่งแบบฟอร์ม